### Health Financing and Insurance Department (HFID)

Account Creation for Registration & Participation in *Health Insurance Scheme* (HIS)

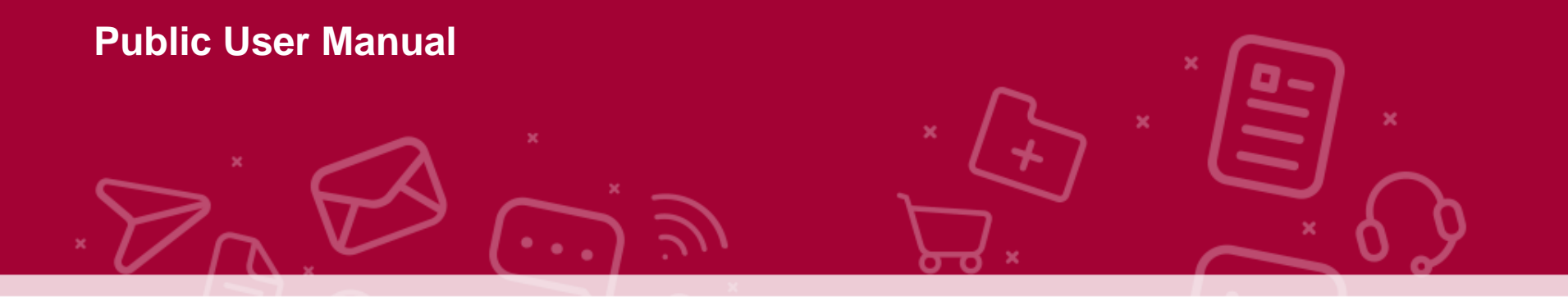

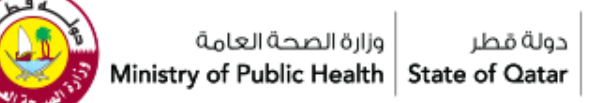

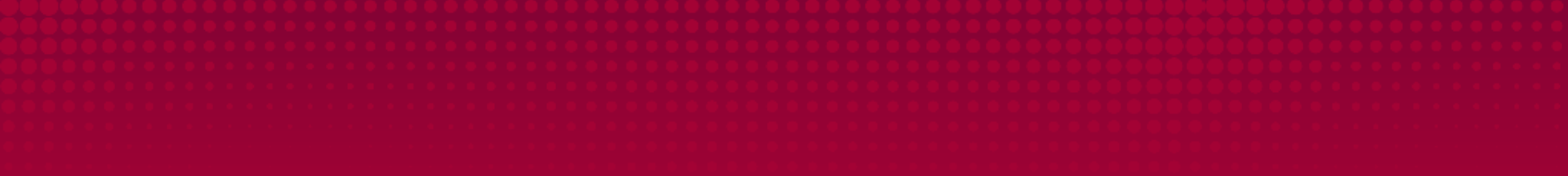

### **1. PRE-REGISTRATION**

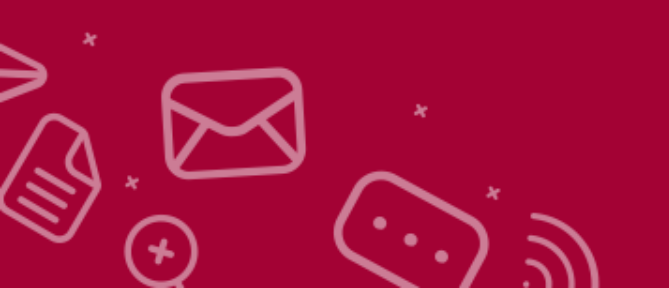

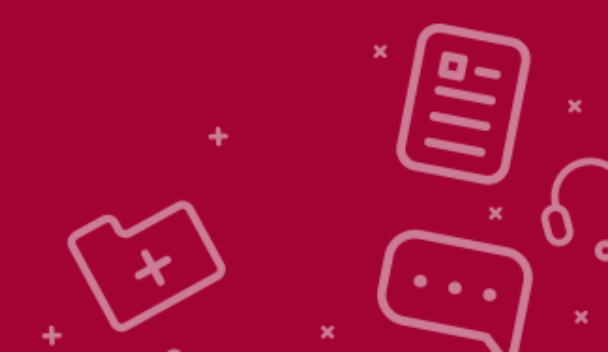

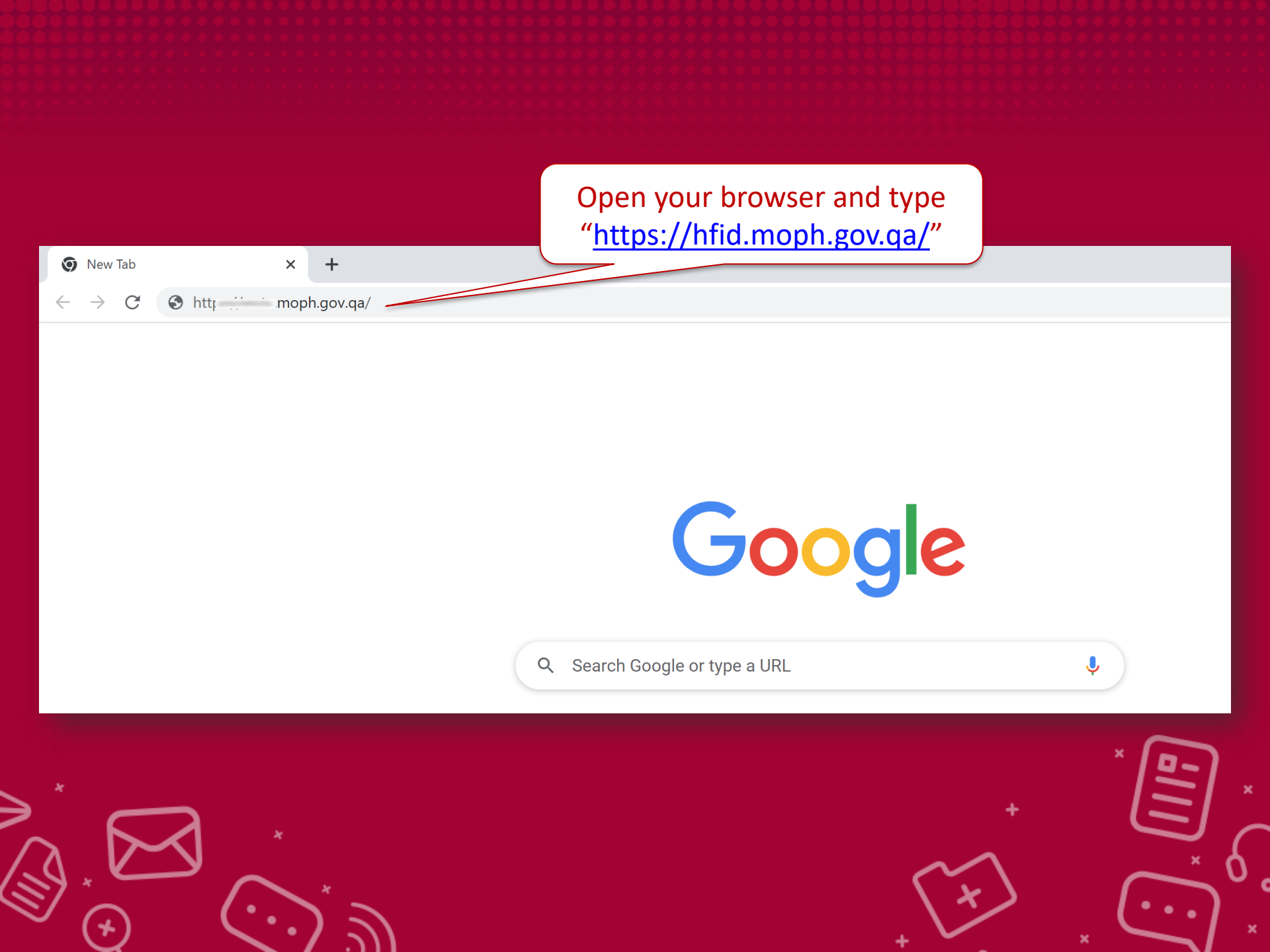

**STEPS**:

#### 1. Click on "<u>Become a Member of Health insurance</u> <u>Scheme (HIS)</u>" for proceeding further to preregistration formalities.

|                                        | عربي المحالية المحالية |
|----------------------------------------|----------------------------------------------------------------------------------------------------|
| Health Insurance Registration          | Portal                                                                                                    |
| Username                               |                                                                                                    |
| HCPTE_709892                           |                                                                                                    |
| Password                               |                                                                                                    |
| •••••                                  |                                                                                                    |
| Login Become a Member of Health Insura | nce Scheme(HIS)                                                                                                    |
| Forgot Password?                       | Click on "Become a Member of                                                                                                    |

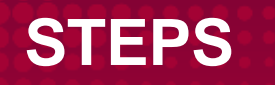

#### There are 2 Types of membership

## Read the mentioned details in <u>Notice</u> and choose your membership type accordingly.

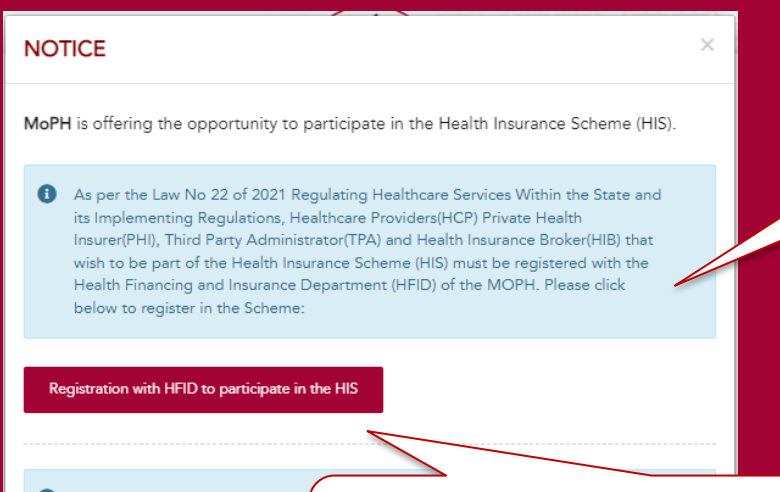

#### Important Notes

Entities (Healthcare providers, Pr and Health Insurance Brokers) the participate in the Health Insuranc option to provide data to MOPH Healthcare Services Within the St

Click on "Registration with HFID to Participate in the HIS"

Provision of data to HFID

+

**STEPS**:

#### In this Page user is allowed to select "Type of applicant"

After Notice – below page to choose Type of Applicant and Categories (\*if any\*)

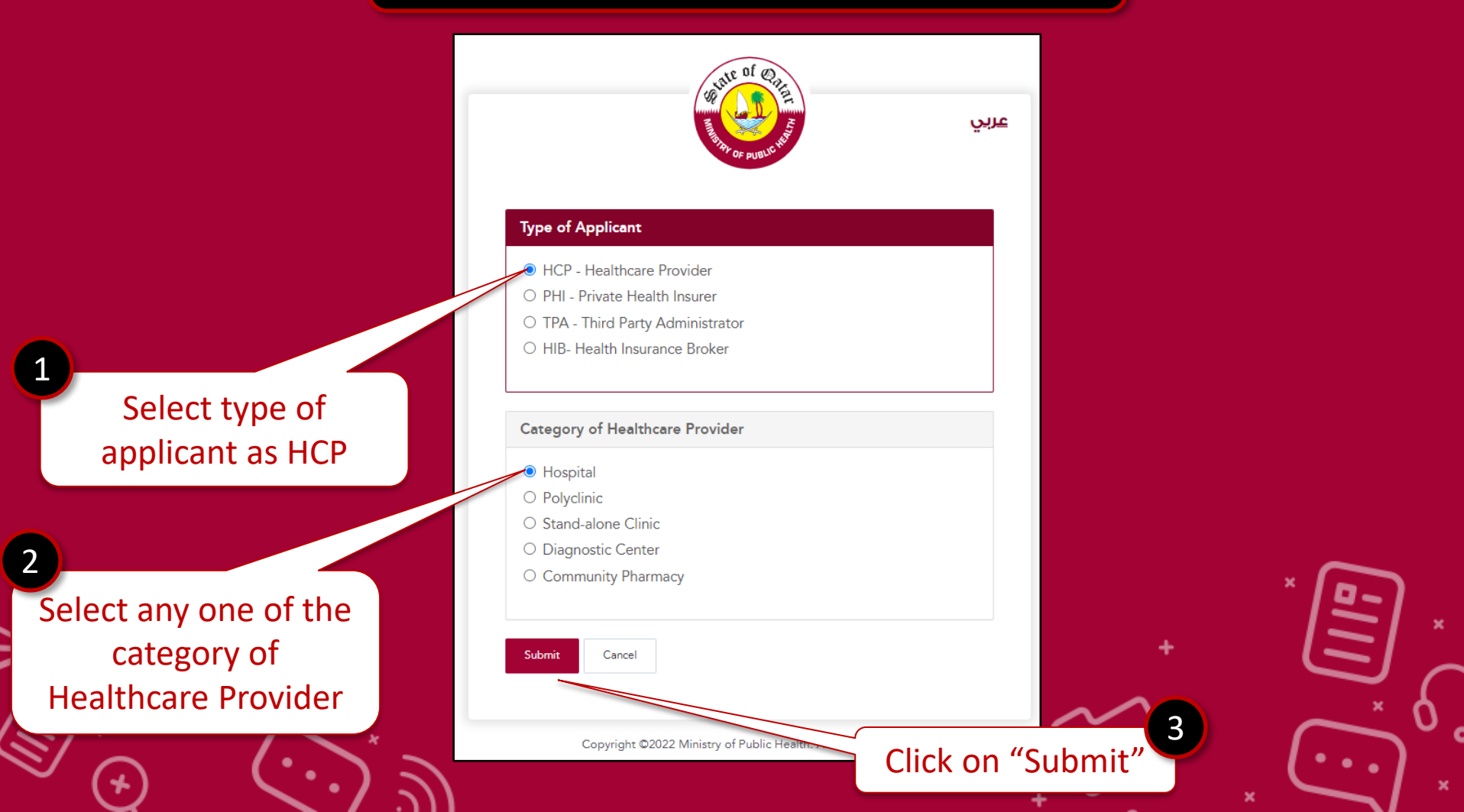

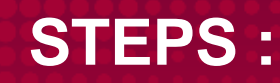

#### During account creation process, provide Healthcare facility details (if your type of applicant is Healthcare provider -HCP)

After type of applicant – below page to choose Healthcare Facility

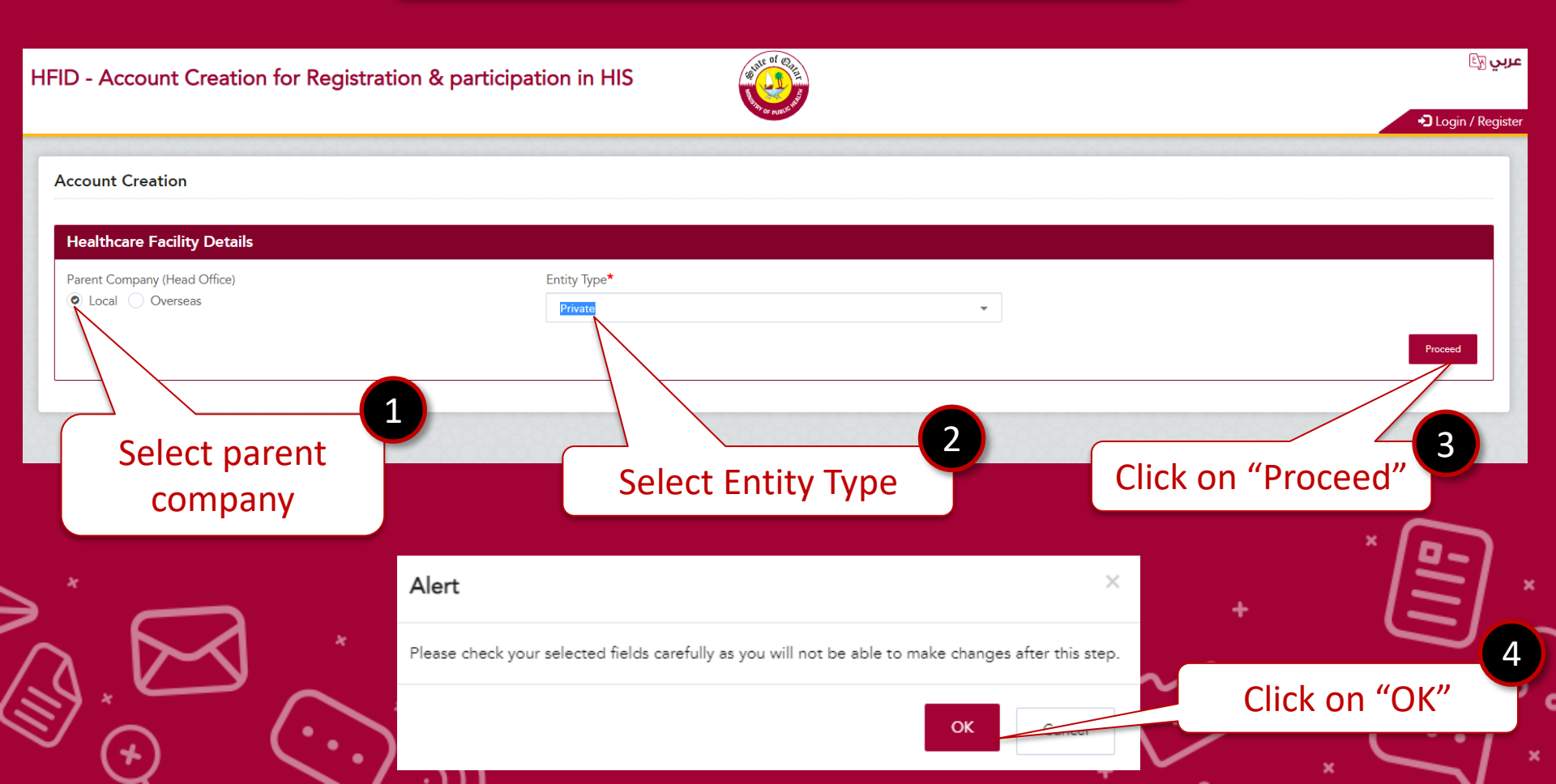

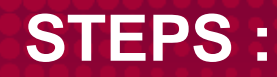

#### Fill the details and upload required documents for preregistration submission with declarations.

| HFID - Account Creation for Registration & participation in HIS                                                                                              | ALL OF COM                                                               |                                                         | عربي آليًا      |
|----------------------------------------------------------------------------------------------------|--------------------------------------------------------------------------|---------------------------------------------------------|-----------------|
|                                                                                                    |                                                                          |                                                         | Login / Registe |
| Account Creation                                                                                                    |                                                                          |                                                         |                 |
| Please enter all the fields marked with asteriks *                                                                                                    |                                                                          |                                                         |                 |
| Hospital Details                                                                                                    |                                                                          |                                                         |                 |
| Healthcare Licence No*                                                                                                    | CR Number (Establishment No.)*                                           | Name of the Provider (exactly as appear in CR)*         |                 |
| Name of the Head Office                                                                                                    | Mobile No.* 🕕                                                            | Category of Healthcare Provider*                        |                 |
|                                                                                                    |                                                                          | Hospital                                                | *               |
| Email* 💿                                                                                                    | Licence Expiry Date*                                                     |                                                         |                 |
|                                                                                                    |                                                                          | *                                                       |                 |
| Documents                                                                                                    |                                                                          | <b>F</b> atar                                           |                 |
| O Note                                                                                                    |                                                                          | Enter                                                   | all details     |
| <ol> <li>Only PDF. WORD file(s) and Excel file(s) document(s) is/are accepted.</li> <li>The document/file size must be less than or equal to 2MB.</li> </ol> |                                                                          |                                                         |                 |
| Entity Licence Copy*                                                                                                    | CR Certificate*                                                          | Authorization Letter* 🕕 (Download Autherization Letter) |                 |
| Choose File No file chosen                                                                                                    | Choose File No file chosen                                               | Choose File No file chosen                              |                 |
|                                                                                                    |                                                                          | 2                                                       |                 |
|                                                                                                    | August Third Barts Administration (TDA) If any planes                    | Upload documents                                        |                 |
| Connict of interest, the specify.                                                                                                    | ) or a i nirg-party Administrator (IPA). If yes, please 💦 tes 🔍 tes 🔍 No |                                                         |                 |
|                                                                                                    | · · · · · · · · · · · · · · · · · · ·                                    |                                                         |                 |
|                                                                                                    | ecry. Tes Vio                                                            |                                                         |                 |
|                                                                                                    |                                                                          |                                                         | Submit Cancel   |
|                                                                                                    |                                                                          |                                                         |                 |
| Note: Developed the systhem                                                                                                    | instian lattar and fill                                                  | 4                                                       | ×               |
| <u>Note</u> : Download the author                                                                                                    | ization letter and fill                                                  | Click on "Submit"                                       | $\sim$          |
| the form and ι                                                                                                    | upload                                                                   |                                                         | - ( · · . )     |
|                                                                                                    |                                                                          | + 🗸                                                     |                 |

#### **Key Points :**

# Provided more details in Hints section which helps user to know the importance of some fields

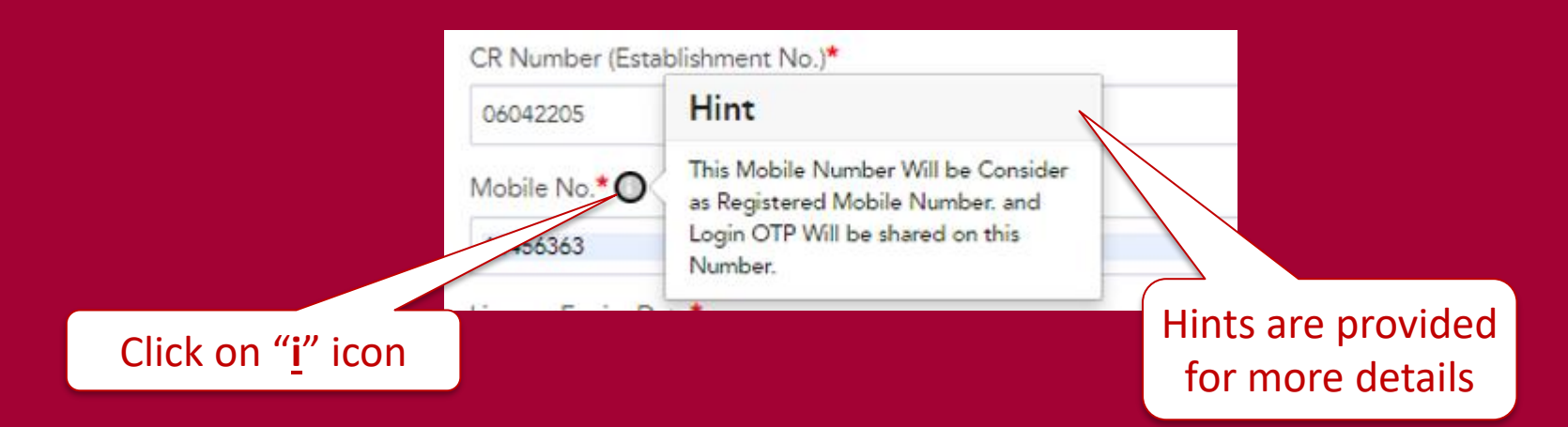

#### Authorization letter link is displayed in the form to download

|        | Authorization Letter* 🕕 (Download Authorization Letter) |        |                |
|--------|---------------------------------------------------------|--------|----------------|
|        | Choose File No file chosen                              |        | × 📭            |
|        |                                                         |        |                |
|        | k on link, form will be opened in browser               | $\sim$ | <u>م</u> روم ا |
| €/ (+) | $\langle \cdot \cdot \rangle $                          |        | , (···) ∗      |

After Successful submission , - your Pre-Registration process is completed

| HFID - Account Creation for Registration & participation in HIS                                                                    | عربي 🖓           |
|----------------------------------------------------------------------------------------------------|------------------|
|                                                                                                    | Login / Register |
| Registration Application                                                                                                    |                  |
| Thank you for your Pre Registration. For Next step please check your provided Email for login and further details<br>Back To Login |                  |
|                                                                                                    |                  |
| Copyright ©2022 Ministry of Public Health. All rights reserved.                                                                    |                  |

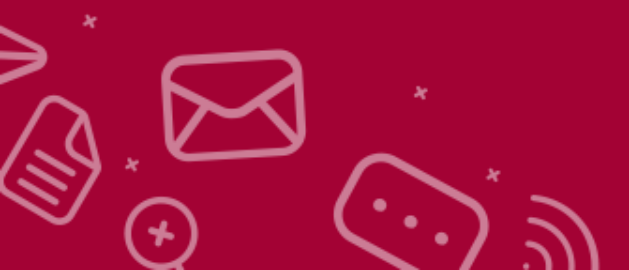

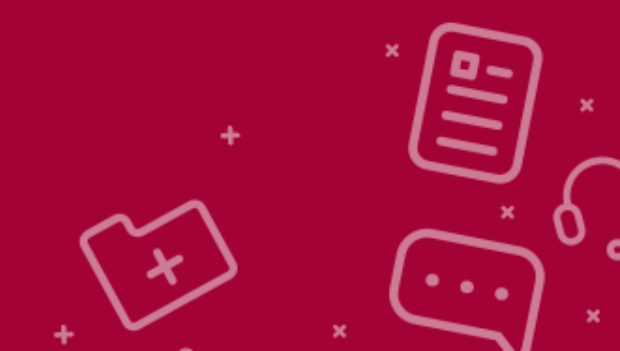

#### User will receive acknowledgement Email

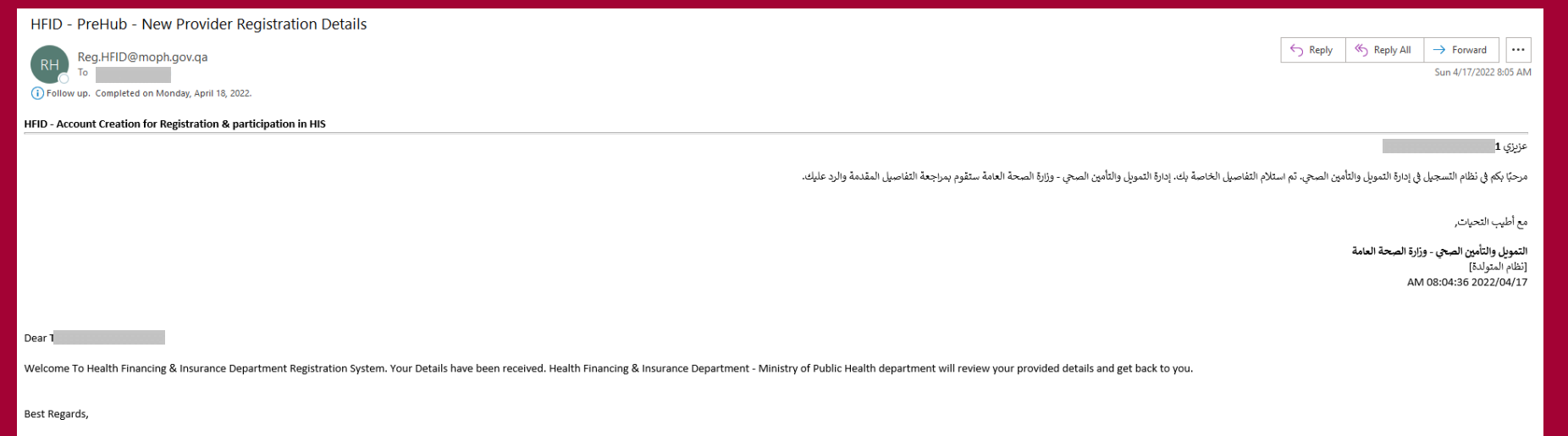

#### Health Financing & Insurance Department, MoPH [System Generated] 17/04/2022 08:04:36 AM

<u>PLEASE WAIT</u> until HFID-MoPH department approves your Pre- Registration application

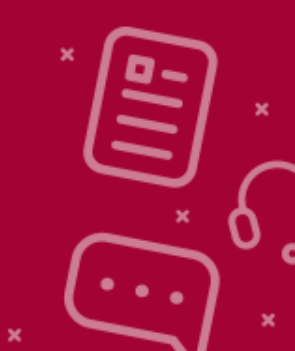

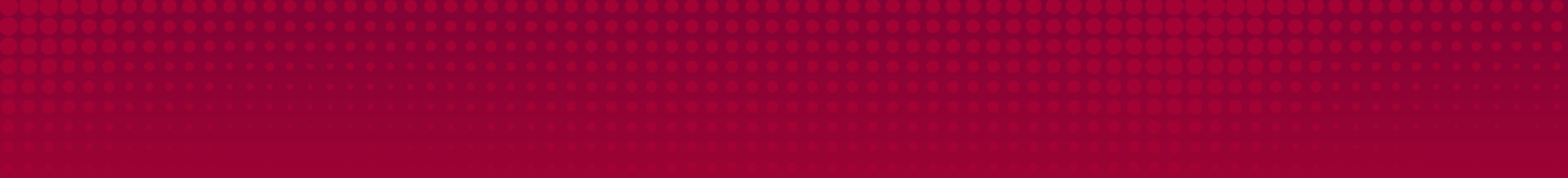

### 2. LOGIN

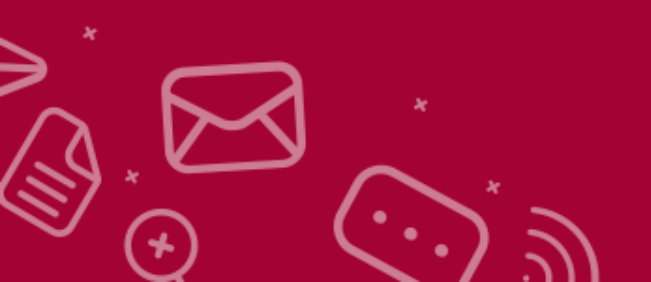

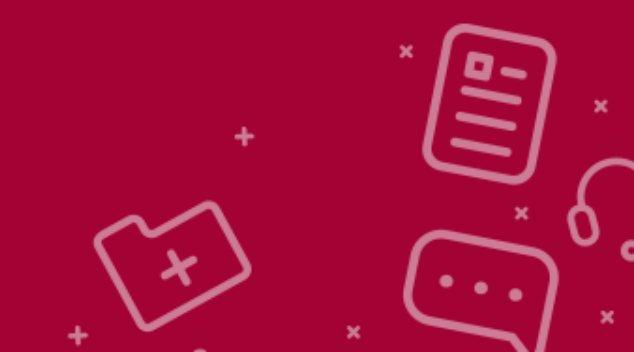

#### Post approval user will receive the Login Credentials to submit the application

| HFID - PreHub - Pre Registration Details Appro                      | red                                                                                             |                                                              |
|---------------------------------------------------------------------|-------------------------------------------------------------------------------------------------|--------------------------------------------------------------|
| RH Reg.HFID@moph.gov.qa                                             |                                                                                                 | ← Reply ← Reply All → Forward<br>Sun 4/17/2022               |
| HFID - Account Creation for Registration & participation            | in HIS                                                                                          |                                                              |
|                                                                     |                                                                                                 |                                                              |
|                                                                     | ت الموافقة على القاصيل الخاصة بكم النرجاء تسجيل الدخول إلى النظام وملء جميع المعلومات المطلوبة. | كم في نظام التسجيل الخاص بإدارة التمويل والتأمين المسحى. تما |
|                                                                     |                                                                                                 | سجيل الدخول بمن خلال <mark>ثقر هذا</mark> باستخدام بياناتك   |
|                                                                     |                                                                                                 | شخنم: HCPTE_4401<br>رون: ACEEEXGT4                           |
|                                                                     |                                                                                                 | ب التحيات,                                                   |
|                                                                     |                                                                                                 | والتأمين الصحي - وزارة الصحة العامة<br>مد إدمًا              |
|                                                                     |                                                                                                 | AM 08:05:56 2022                                             |
| Dor                                                                 |                                                                                                 |                                                              |
| Welcome To HEID Registration System Your Details have b             | en annroved inlease login to the system and fill all the required information                   |                                                              |
| Please login at Click here for login using below credentials        | n approved prease regin to the system and initial are required information                      |                                                              |
| User Name: HCPTE_4401                                               |                                                                                                 |                                                              |
| Password: ACEEEXGT4                                                 |                                                                                                 |                                                              |
| Best Regards,                                                       |                                                                                                 |                                                              |
| Health Financing & Insurance Department, MoPH<br>[System Generated] | Click on this link for login                                                                    |                                                              |
| 17/04/2022 08:05:56 AM                                              |                                                                                                 |                                                              |
|                                                                     |                                                                                                 |                                                              |
|                                                                     |                                                                                                 |                                                              |
|                                                                     |                                                                                                 | × / •                                                        |
|                                                                     | Username and Password are provided in this email                                                |                                                              |
| $\bigcap$                                                           |                                                                                                 |                                                              |
|                                                                     |                                                                                                 |                                                              |
|                                                                     | $\sim$                                                                                          |                                                              |
| -                                                                   | ير ك                                                                                            | ( )                                                          |
| $\bigcirc$ $(\cdot, \cdot)$                                         |                                                                                                 | <u>(··</u>                                                   |
| $\cdot$                                                             |                                                                                                 | ×                                                            |

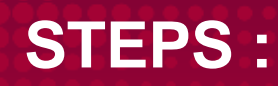

#### **Enter the Username and Passwords**

|     |           | Health Insurance Registration Port                                                                                      |
|-----|-----------|----------------------------------------------------------------------------------------------------|
|     |           | Username                                                                                                    |
|     |           | HCPTE_890079                                                                                                    |
|     |           | Password                                                                                                    |
|     |           | ••••••                                                                                                    |
|     |           | Login Become a Member of HFID Scheme                                                                                    |
| * ] |           | Forgot Passi rd?                                                                                                    |
| Ŀ   | reserved. | Copyright ©2022 • Public Health. All rig                                                                                |
|     | reserved. | Login     Become a Member of HFID Scheme       Forgot Pass     rd?       Copyright ©2022     f Public Health. All right |

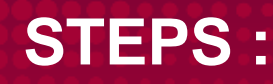

# A passcode will be received to Authorized phone number provided in pre-registration form

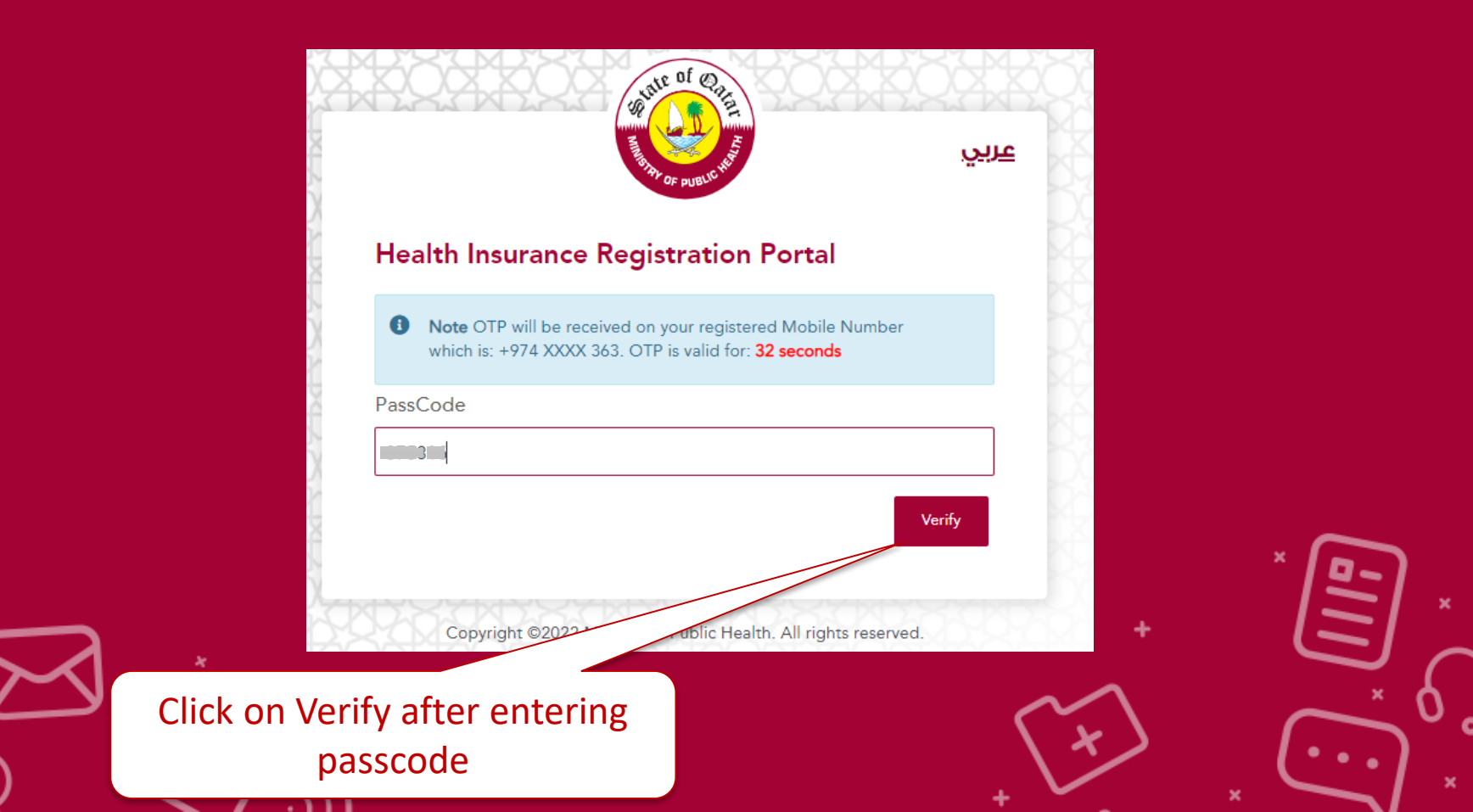

After login - you can reset your password using Change Password

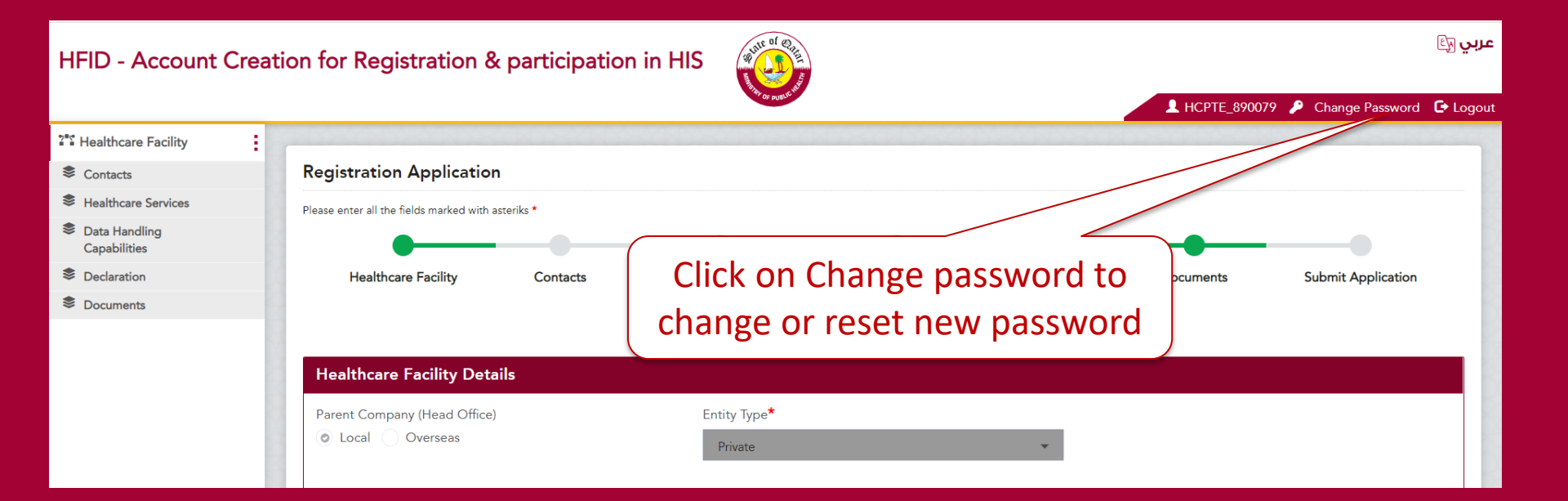

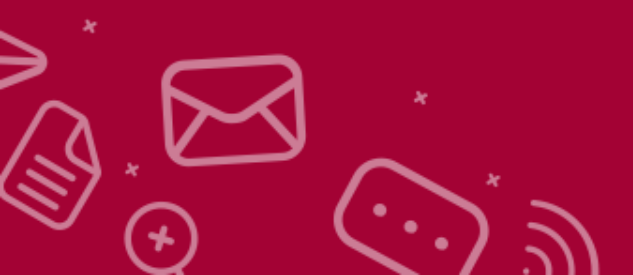

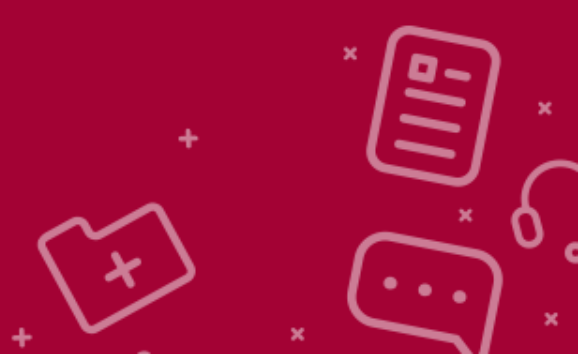

After login - you can reset your password using Change Password

#### HFID - Account Creation for Registration & participation in HIS

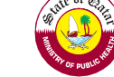

عربي 🖓

| Healthcare Facility           |                          |              |                  |               |
|-------------------------------|--------------------------|--------------|------------------|---------------|
| Contacts                      | Registration Application |              |                  |               |
| Healthcare Services           |                          |              |                  |               |
| Data Handling<br>Capabilities | Change Password          |              |                  |               |
| Declaration                   | Username                 | Mobile No.   | Email            |               |
| Documents                     | HCPTE_890079             |              | _                |               |
|                               | Current Password         | New Password | Confirm Password |               |
|                               |                          |              |                  |               |
|                               |                          |              |                  | Ladata Correl |
|                               |                          |              |                  | Cancel        |
|                               |                          |              |                  |               |
|                               |                          |              |                  |               |
|                               | Enter the detail         | S            |                  |               |
|                               |                          |              |                  |               |
|                               |                          |              |                  | _             |
|                               |                          |              |                  | × (F          |
|                               |                          | Click        | on Update        | 12            |
|                               |                          |              |                  | <b>/</b> ~    |
|                               |                          |              | Ŧ                |               |
|                               | *                        |              |                  |               |
|                               |                          |              | $\sim$           |               |
|                               | $\sim$ *                 |              |                  |               |
|                               |                          |              |                  |               |

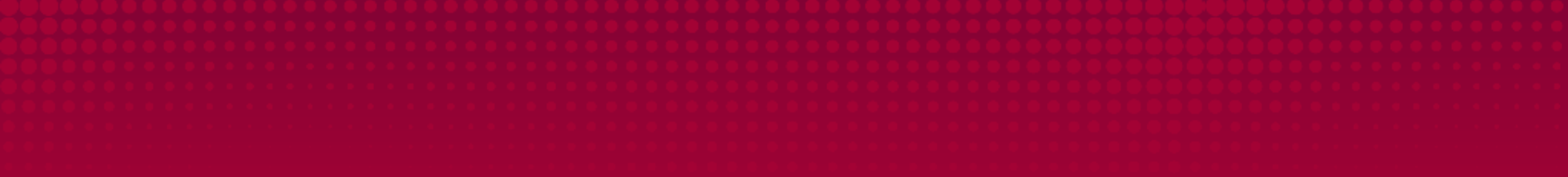

### **3. REGISTRATION**

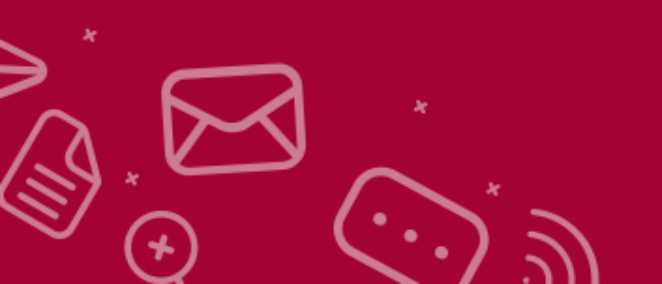

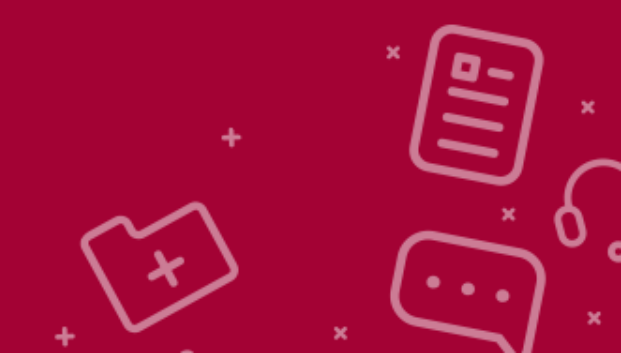

#### **STEPS 1: Health care Facility**

| Registration Application                           |                     |                            |                |             |                                              |                            |
|----------------------------------------------------|---------------------|----------------------------|----------------|-------------|----------------------------------------------|----------------------------|
| Please enter all the fields marked with asteriks * |                     |                            |                |             |                                              |                            |
| •                                                  |                     |                            |                |             |                                              |                            |
| Healthcare Facility                                | Contacts            | Healthcare Services        | Data Handling  | Declaration | Documents                                    | Submit Application         |
|                                                    |                     |                            | Capabilities   |             |                                              |                            |
|                                                    |                     |                            |                |             |                                              |                            |
| Hospital Details                                   |                     |                            |                |             |                                              |                            |
| Parent Company (Head Office)                       |                     | Entity Type*               |                | _           |                                              |                            |
|                                                    |                     | Private                    |                | *           |                                              |                            |
| Healthcare Licence No*                             |                     | CR Number (Establishment N | No )*          | Nam         | e of the Provider (exactly as appear in CR)* |                            |
| HC10042206                                         |                     | 10042206                   |                | Tes         | t CR_006                                     |                            |
| Name of the Head Office                            |                     | Mobile No.* 🕕              |                | Cate        | gory of Healthcare Provider*                 |                            |
| Test Head Office                                   |                     |                            |                |             |                                              | ¥                          |
| Licence Expiry Date*                               |                     | Email* 1                   | ator National  | Address     | ervice Number                                |                            |
| 06/23/2022                                         |                     |                            |                | i Audress   |                                              |                            |
| Working Hours                                      |                     | Level                      | details of the | e entitv    |                                              |                            |
|                                                    |                     | rease Sele                 |                |             |                                              |                            |
|                                                    | /                   |                            |                |             |                                              |                            |
| National Address (Inside State of Qa               | atar)               |                            |                |             |                                              |                            |
| Zone*                                              |                     | Street*                    |                | Build       | ding No.*                                    |                            |
|                                                    |                     |                            |                |             |                                              |                            |
| Kahramaa No*                                       |                     | Municipality Name*         |                | Phor        | ne No.                                       |                            |
|                                                    |                     |                            |                |             |                                              |                            |
| Post Box / Zip Code                                |                     | Website                    |                |             |                                              |                            |
|                                                    |                     |                            |                |             |                                              |                            |
|                                                    |                     |                            |                |             |                                              |                            |
|                                                    |                     |                            |                |             |                                              | Save & Continue Skip Reset |
|                                                    |                     | 2                          |                |             | +                                            |                            |
| $\sim$ $\sim$ 1                                    | ×                   |                            |                |             |                                              |                            |
|                                                    |                     | Clic                       | k on Save an   | d Continue  | $\sim$                                       | ×                          |
|                                                    | $\bigwedge \star$   |                            |                |             | ( j v )                                      |                            |
| $\mathbb{V} \cap \mathbb{V}$                       | $\cdot \cdot \cdot$ |                            |                |             |                                              | (•••)                      |
| (*)                                                | <b>N</b> .          | $\mathcal{D}$              |                |             | + ~                                          | × ~                        |

#### **STEPS 2: Contacts**

| Registration Application                                                                                                    |                                                                                                    |                                                                     |                               |               |             |                              |
|----------------------------------------------------------------------------------------------------|----------------------------------------------------------------------------------------------------|---------------------------------------------------------------------|-------------------------------|---------------|-------------|------------------------------|
| Please enter all the fields marked with asteriks *                                                                                                    | _                                                                                                    |                                                                     |                               |               |             |                              |
| Healthcare Facility                                                                                                    | Contacts                                                                                                    | Healthcare Services                                                 | Data Handling<br>Capabilities | Declaration   | Documents   | Submit Application           |
| The Authorized Person Details     Note     The Person Authorized will be contacted for     The Person Authorized will be available at business w     3. Additional users can be added/delegated f | all insurance related queries from MoPH.<br>orking hours and should also provide an alt<br>or their organization from the approved reg | En<br>Imative Contact Detail.<br>Istered account when the final app | ter Authorise<br>details      | d person      |             |                              |
| QID*                                                                                                    |                                                                                                    | Name of the Authorized P                                            | erson (as per QID)*           | Email*        |             |                              |
| Designation*                                                                                                    |                                                                                                    | Mobile No.*                                                         |                               | Landline No   | o. <b>*</b> |                              |
| Alternate Email                                                                                                    |                                                                                                    | Alternate Mobile No.                                                |                               |               |             |                              |
|                                                                                                    |                                                                                                    |                                                                     |                               |               | Sav         | e & Continue Back Skip Reset |
|                                                                                                    |                                                                                                    |                                                                     | 2<br>Click on Sav             | ve and Contir | nue +       |                              |

#### **STEPS 3: Healthcare Services**

| Registration Application                           |                                    |                                       |                               |             |               |                               |
|----------------------------------------------------|------------------------------------|---------------------------------------|-------------------------------|-------------|---------------|-------------------------------|
| Healthcare Facility                                | Contacts                           | Healthcare Services                   | Data Handling<br>Capabilities | Declaration | Documents     | Submit Application            |
| Healthcare Services                                |                                    |                                       |                               |             |               |                               |
| OutPatient Services                                |                                    |                                       |                               |             |               |                               |
| Internal Medicine                                  |                                    |                                       | 🗌 Yes 💿 No                    |             |               |                               |
| General Surgery                                    |                                    |                                       | Yes 💿 No                      |             |               |                               |
| Other Services                                     |                                    |                                       |                               |             |               | 1                             |
| Emergency Services                                 |                                    |                                       | 🔵 Yes 💿 No                    | Selec       | t all service | s available                   |
| GP - Family Physician Services                     |                                    |                                       | 🔿 Yes 💿 No                    |             |               |                               |
| Day Care Services                                  |                                    |                                       | 🔵 Yes 💿 No                    |             |               |                               |
| Rehabilitation Services                            |                                    |                                       | 🗌 Yes 💿 No                    |             |               |                               |
| Pharmacy                                           |                                    |                                       | 🗌 Yes 💿 No                    |             |               |                               |
| Availability of Complaints Policy and logs.        |                                    |                                       | 🔿 Yes 💿 No                    |             |               |                               |
| Availability of Healthcare Quality Management      | t Policy.                          |                                       |                               |             |               |                               |
| Availability of Claims and Billing Unit (Revenue   | Cycle Management).                 |                                       | i e Yes ○ No                  |             |               |                               |
| Availability of an Appointment System that is c    | apable of providing convenient a   | ppointments to the beneficiaries.     | e Yes ○ No                    |             |               |                               |
| Availability of a dedicated MHIS Information D     | lesk to provide sufficient support | and information to the beneficiaries. |                               |             |               |                               |
| Availability of Accreditation Certificates, and in | n case of yes (please attach).     | 2                                     |                               | <b></b>     |               |                               |
|                                                    |                                    |                                       | n Save and Cor                |             | Sav           | ve & Continue Back Skip Reset |

#### **STEPS 4: Data Handling Capabilities**

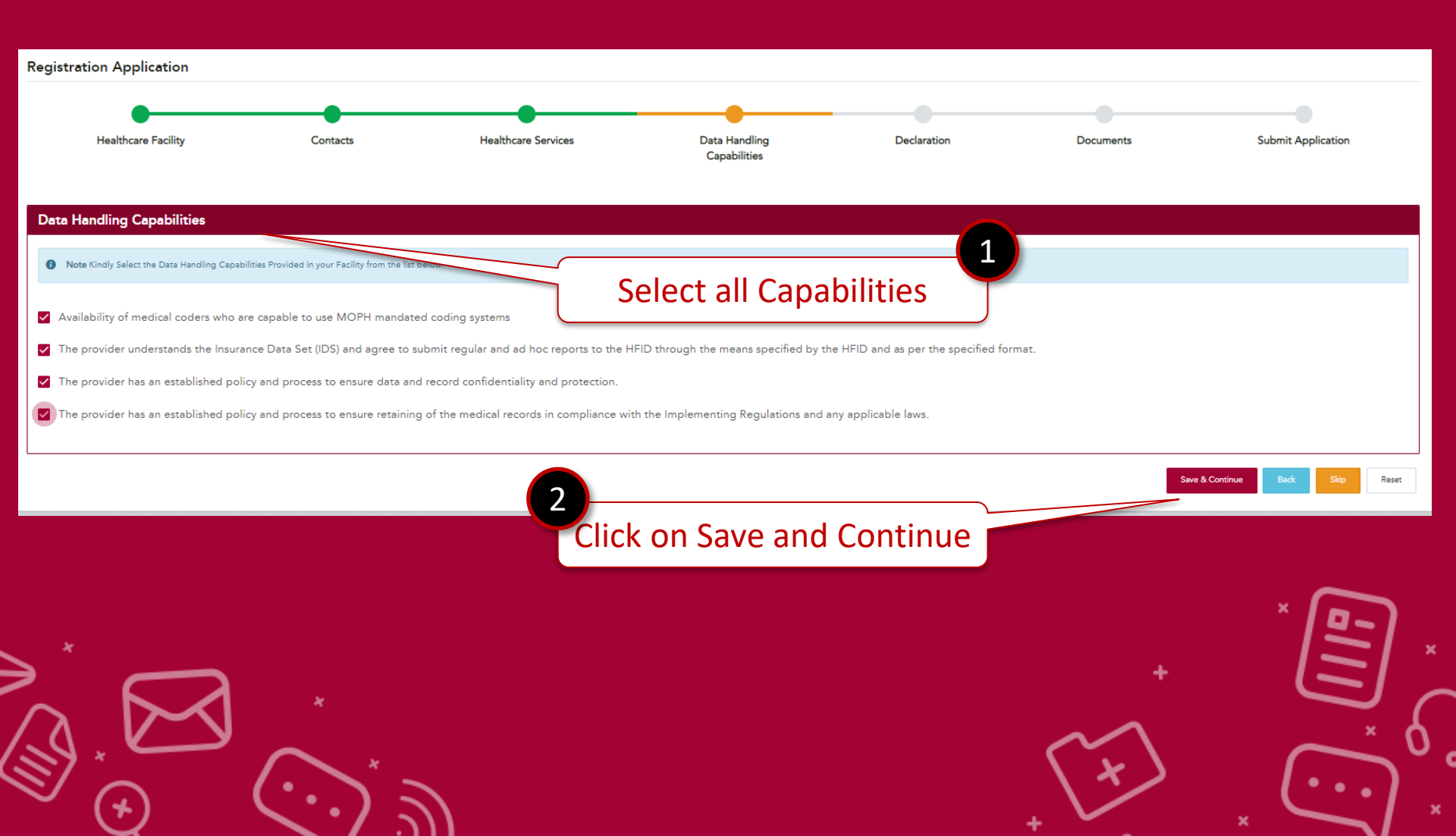

#### **STEPS 5: Declaration**

| Registration Application                                                                                                    |                                                                                                    |                                                                                                    |                                                     |                                       |                                    |                            |
|----------------------------------------------------------------------------------------------------|----------------------------------------------------------------------------------------------------|----------------------------------------------------------------------------------------------------|-----------------------------------------------------|---------------------------------------|------------------------------------|----------------------------|
| Healthcare Facility                                                                                                    | Contacts                                                                                                    | Healthcare Services                                                                                      | Data Handling<br>Capabilities                       | Declaration                           | Documents                          | Submit Application         |
| Declaration<br>We hereby declare that we have maintained<br>reasons for non-compliance)                                                        | d our contractual obligations with al                                                                                             | l contracted parties over the past 10 years. (pl                                                         | ease attach 🔷 Yes 💿 No                              |                                       | Select all [                       | Declaration                |
| We hereby declare that we have maintained                                                                                                    | d our license validity for the past 10                                                                                            | years. (please attach reasons for non-compliar                                                           | nce). Ves © No                                      |                                       | points ac                          | cordingly                  |
| We hereby declare that we have not directly<br>practice. (please attach reasons for non-con                                                    | y or indirectly or through an agent en pliance).                                                                                  | engaged or indulged in any corrupt, fraudulent                                                           | t or a restrictive OYes 💿 No                        |                                       |                                    |                            |
| PLEASE NOTE REGISTERED ENTITIES WILL BE REF Note A. MOPH has the right to audit and seek furt B. Also, the facility declares that the above in | QUIRED TO COMPLY WITH FUTURE MOP<br>ther clarity on the any/or all content of the<br>formation is correct to the best of their kn | H COSTING DATA REQUESTS.<br>declaration above.<br>owledge, and any provision of mis-guilding information | or concealment of facts along with failure to compl | y with MOPH's requirements may result | in revocation of the registration. |                            |
|                                                                                                    |                                                                                                    | 2<br>Clic                                                                                                | k on Save and                                       | Continue                              | Seve                               | & Continue Back Stop Reset |
|                                                                                                    | Kindly                                                                                                    | Note- If user s<br>ach document                                                                          | selects No opt<br>s in document                     | ion, need t<br>t section              |                                    |                            |

+

#### **STEPS 6: Documents**

⋛

|                                                                                                    | and the second second sec                                                                                                    | * * * * * * * * * * * *                       |                                              |                            |           |                              |
|----------------------------------------------------------------------------------------------------|----------------------------------------------------------------------------------------------------|-----------------------------------------------|----------------------------------------------|----------------------------|-----------|------------------------------|
| Registration Application                                                                                                    |                                                                                                    |                                               |                                              |                            |           |                              |
|                                                                                                    |                                                                                                    | _                                             |                                              | _                          | _         |                              |
| Diagnostic Center Details                                                                                                    | Contacts                                                                                                    | Diagnostic Services                           | Data Handling<br>Capabilities                | Declaration                | Documents | Submit Application           |
| Documents                                                                                                    |                                                                                                    |                                               |                                              |                            |           |                              |
| Note     . Only PDF ,WORD file(s) and Excel file(s) document     . The document/file size must be less than or equal                                                                                                    | (s) is/are accepted.<br>to 2MB.                                                                                                    |                                               |                                              |                            | 1         |                              |
| Copy of the healthcare Licence/registration certif<br>License-20220417080436.pdf                                                                                                    | icate with the l                                                                                                    |                                               | Upload all re                                | quired                     |           |                              |
| Authorization Letter<br>AuthLetter-20220417080436.pdf                                                                                                    |                                                                                                    |                                               | docume                                       | nts                        |           |                              |
| CR Certificate CRCertificate CRCertificate-20220417080436.pdf                                                                                                    |                                                                                                    |                                               |                                              |                            |           |                              |
| We hereby declare that we have maintained our on the second second secon | contractual obligations with all con                                                                                                    | tracted parties over the past 10 years. (plea | se attach reasons for non-compliance).       |                            |           |                              |
| We hereby declare that we have maintained our l Choose File No file chosen LicenseValidity-20220417083928.pdf                                                                                                    | icense validity for the past 10 year                                                                                                    | s. (please attach reasons for non-compliance  | ə).                                          |                            |           |                              |
| We hereby declare that we have not directly or in Choose File No file chosen                                                                                                    | directly or through an agent engag                                                                                                    | ged or indulged in any corrupt, fraudulent o  | r a restrictive practice. (please attach rea | isons for non-compliance). |           |                              |
| CorruptFraudulent-20220417083928.pdf                                                                                                    |                                                                                                    | 2                                             |                                              |                            |           |                              |
|                                                                                                    |                                                                                                    | Clic                                          | k on Save and                                | d Continue                 | Sav       | e & Continue Back Skip Reset |
|                                                                                                    | $\cdot \cdot \cdot \cdot = \cdot \cdot \cdot \cdot \cdot = \cdot \cdot \cdot \cdot \cdot = \cdot \cdot \cdot \cdot = \cdot \cdot \cdot \cdot = \cdot \cdot \cdot = \cdot \cdot \cdot = \cdot \cdot \cdot = \cdot \cdot = \cdot \cdot \cdot = \cdot \cdot = \cdot \cdot = \cdot \cdot = \cdot = \cdot \cdot = \cdot = $ |                                               |                                              |                            | 4         | ્ ••••`                      |

#### **STEPS 7:** Submit Application

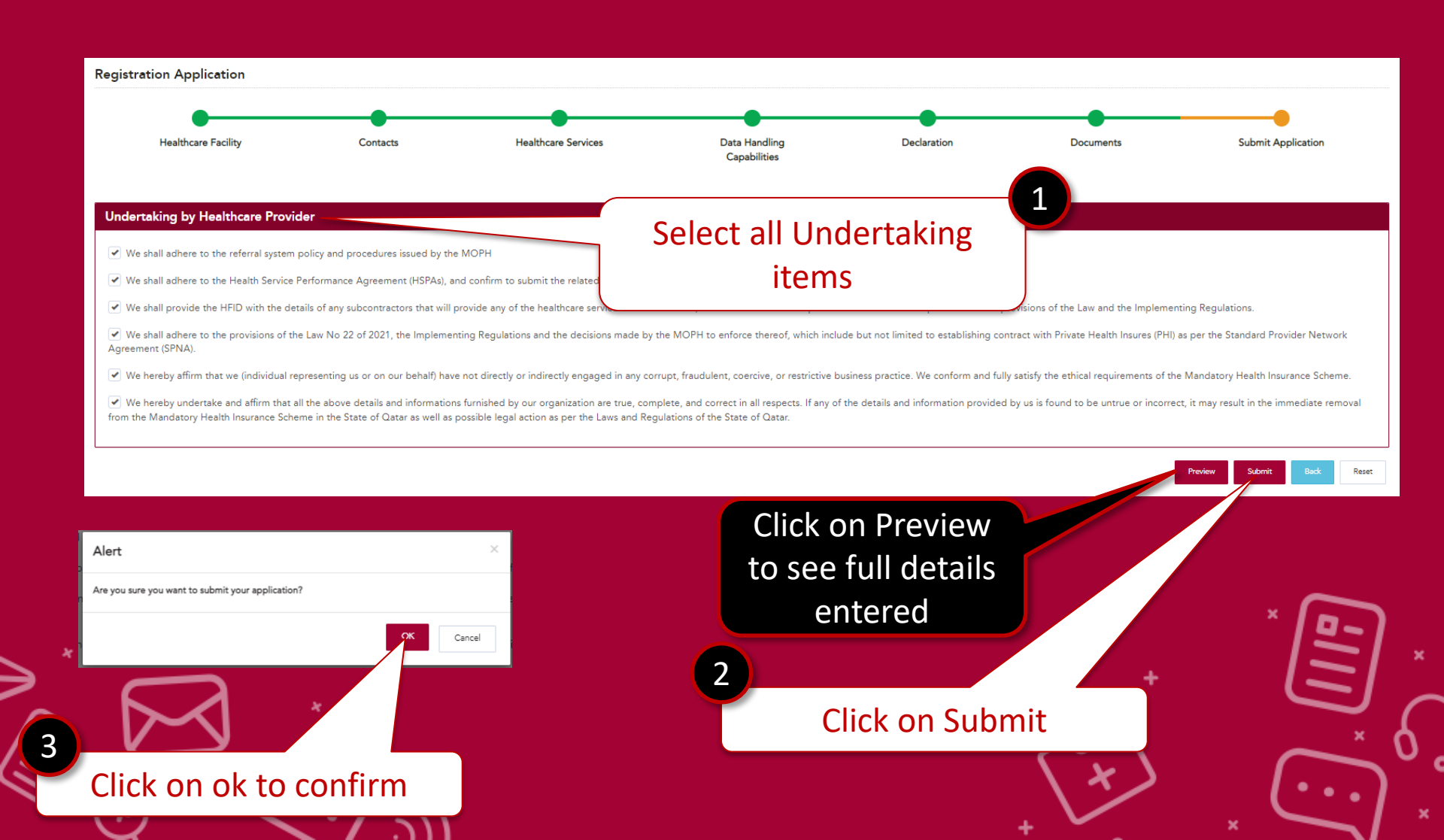

After Successful submission , - Your application for registration is completed

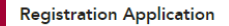

Thank you for submitting your application. HFID team shall evaluate the submitted documents and revert on the status of your application within 30 working days.

Return To Home

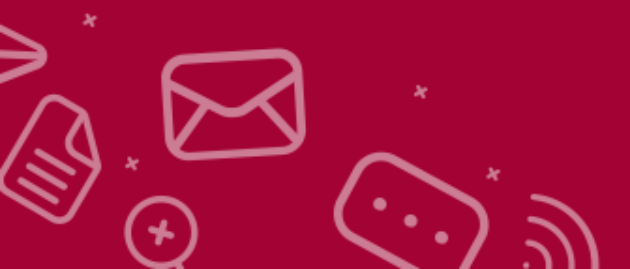

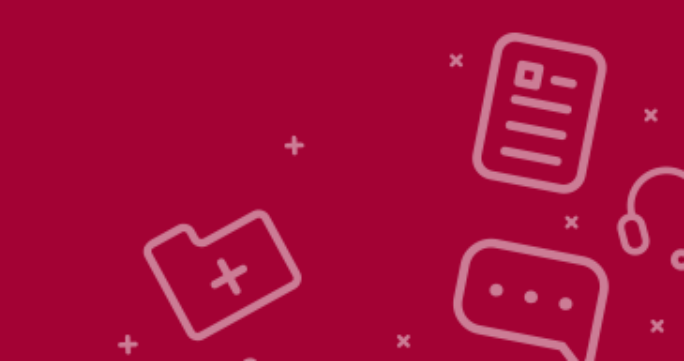

# You have successfully completed the process.

HFID team shall evaluate the submitted documents and revert on the status of your application within 30 working days.

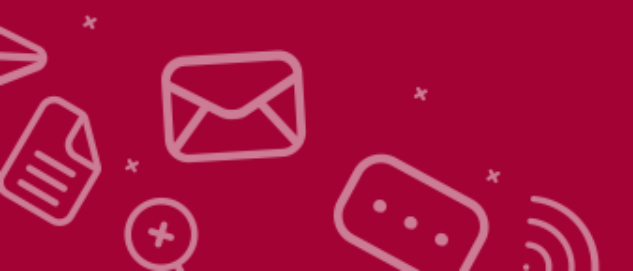

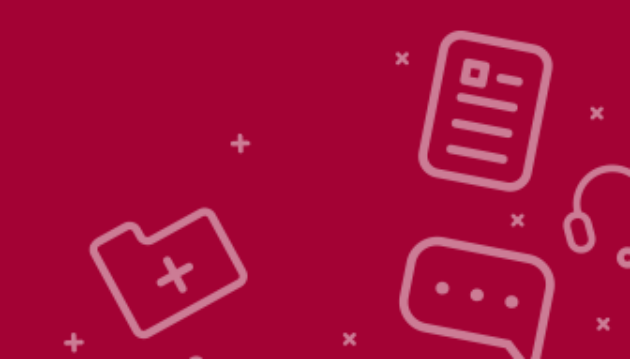

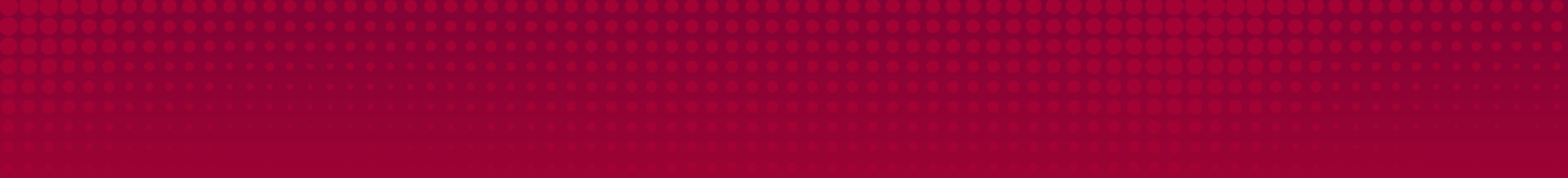

### Thank you !

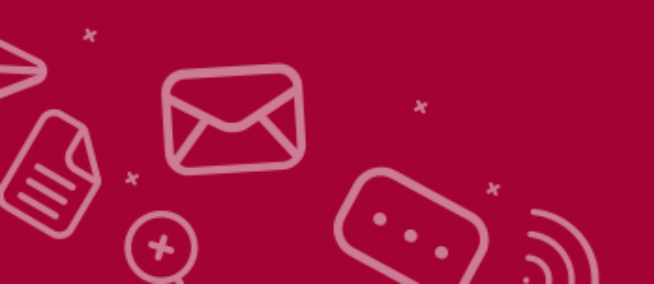

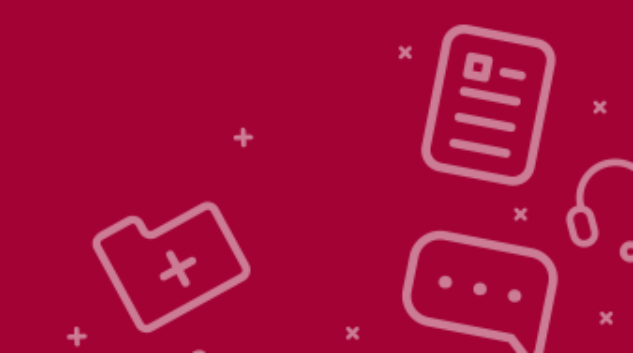